# eVisit

Join your Scheduled Virtual Visit PATIENT QUICK START GUIDE

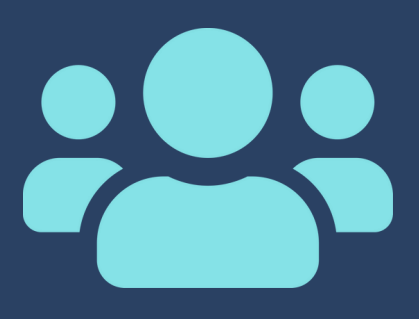

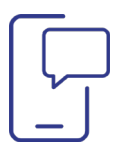

## Look for your Visit Invite

When it's time for your appointment, you will receive a visit invite via email and text message.

Click the link inside the message to access eVisit.

### Join Your Visit

- On the Welcome page, review all terms and conditions.
  - Click the hyperlinks to review the terms
  - Check the boxes next to these terms to confirm agreement
  - Click Join to join your virtual visit

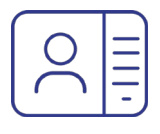

## Interact with your Provider

If prompted, give eVisit access to your camera and video.

To interact with your provider, use the buttons available to you on your screen.

Hi , please click this link no more than 15 minutes before your appointment to start your video visit scheduled for Thu Jul 14 2022, 12:00pm. For help read attachment.

#### Welcome

Please review and confirm the agreements below before joining your visit.

✓ I agree to the eVisit Terms & Conditions and Privacy Policy.

- ✓ I have read and I agree to the Texas Health Primary Group Terms of Use
- ✓ I have read and I confirm that the information is correct to the best of my knowledge.

Join

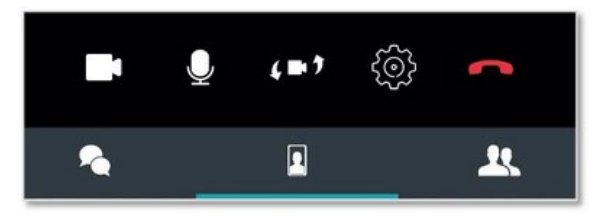